## IAR-630-C, IAR-630-D

# **User Manual**

Version 1.0 June, 2016

### **Contents**

| Hard | dware Overview           | 1 |
|------|--------------------------|---|
| 1.   | Interface Description    | 1 |
| 2.   | USB Connecter Pinout     | 2 |
| 3.   | LED Description          | 2 |
| Mana | agement Interface        | 3 |
| 1.   | Device Default Setting : |   |
| 2.   | Over View                |   |
|      | 2.1 System Info          |   |
|      | 2.2 LAN Info             | 4 |
|      | 2.3 Wireless Info        | 4 |
|      | 2.4 DHCP List            | 4 |
| 3.   | Basic Setting            | 5 |
|      | 3.1 System Info Setting  | 5 |
|      | 3.2 WAN                  | 5 |
|      | 3.3 LAN                  | 6 |
| 4.   | Wireless Setting         |   |
|      | 4.1 AP Mode              |   |
|      | 4.2 Wireless Option      |   |
| 5.   | Firewall settings:       |   |
|      | 5.1 Firewall             |   |
|      | 5.2 Port Forwards        |   |
|      | 5.2 IP Forwards          |   |
|      | 5.3 MAC Filters          |   |
|      | 5.2 UPNP                 |   |
| 6.   | System Tools:            |   |
|      | 6.1Time Setting          |   |
|      | 6.2 SNMP                 |   |
|      | 6.3 System Log           |   |
|      | 6.1 Ping                 |   |
|      | 6.3 Firmware Upgrade     |   |
|      | 6.4 Backup/Restore       |   |
|      | 6.4 Change User/Password |   |
|      | 6.4 Logout               |   |
| 7.   | Compliance               |   |

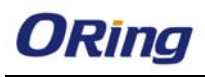

# Hardware Overview

## 1. Interface Description

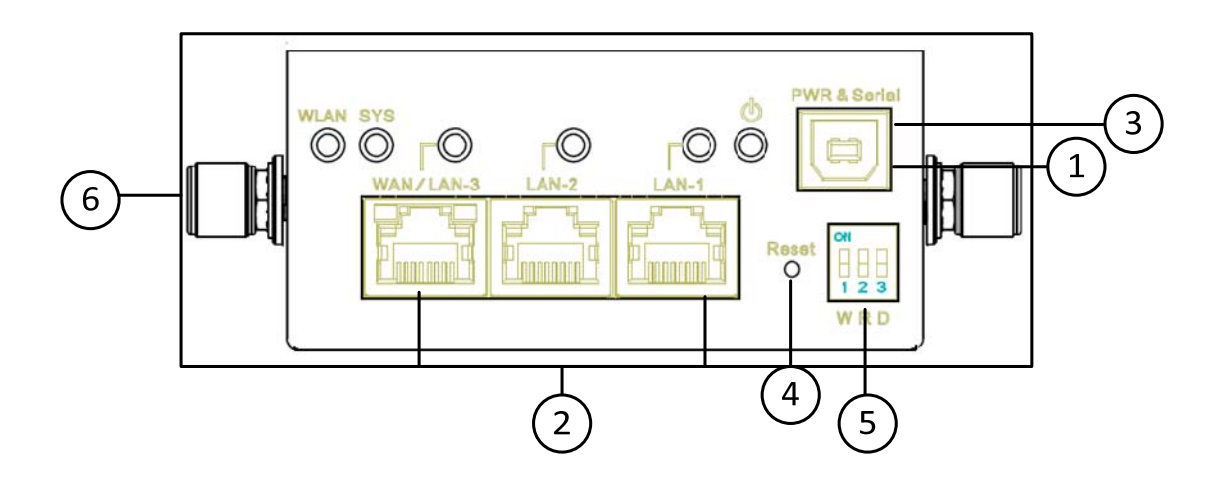

| Item | Port        |          | Description                                                 |
|------|-------------|----------|-------------------------------------------------------------|
| 1    | PWR         | PWR &    | 15V(12~24V) DC Power Input                                  |
|      |             | Serial   |                                                             |
| 2    | Ethernet    | LAN-1    | 10/100Base-T(X), RJ45                                       |
|      |             | LAN-2    | 10/100Base-T(X), RJ45                                       |
|      |             | WAN/LAN- | 10/100/1000Base-T(X), RJ45                                  |
|      |             | 3        |                                                             |
| 3    | Console     | PWR &    | RS232, 115200, 8, 1, None                                   |
|      |             | Serial   |                                                             |
| 4    | Reset       | Reset    | Press reset button 5 seconds , then the device will restore |
|      |             |          | default configure                                           |
| 5    | DIP- Switch | W        | ON:WAN OFF: LAN                                             |
|      |             | R        | ON: RF Enable OFF: RF Disable                               |
|      |             | D        | ON: DHCP Enable OFF: DHCP Disable                           |
| 6    | ANT         | ANT      | SMA, Female                                                 |

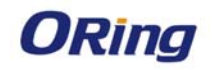

### 2. USB Connecter Pinout

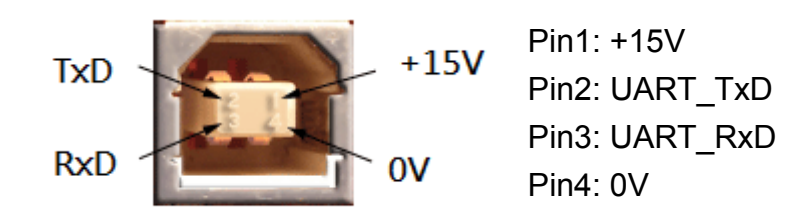

### 3. LED Description

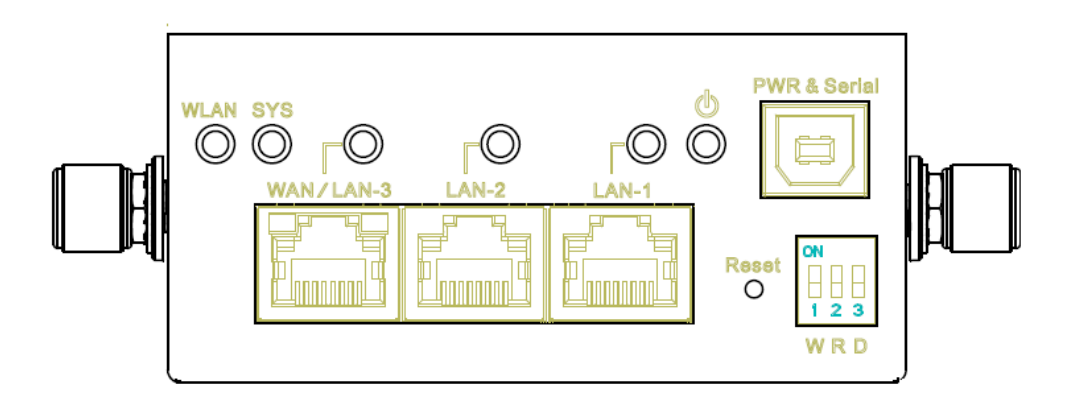

| LED  | Color | Status   | Description                |
|------|-------|----------|----------------------------|
| PWR  | Green | ON       | DC power is active         |
|      | Green | ON       | WLAN is active             |
| WLAN |       | Blinking | Data is being transmitted  |
| SYS  | Green | ON       | System startup is complete |
|      | Green | ON       | LAN port link is active    |
| LAN  |       | Blinking | Data is being transmitted  |

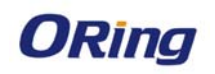

# Management Interface

### 1. Device Default Setting :

IP Addesss:192168.1.1/255.255.255.0 Username: admin Password: admin

| € 0 <b>≤</b> 192.168.1.1/login.php | マ 説 C     マ □ Q, 百度 <ctrl+k></ctrl+k>  | ☆ |
|------------------------------------|----------------------------------------|---|
|                                    |                                        |   |
|                                    |                                        |   |
|                                    |                                        |   |
|                                    |                                        |   |
|                                    | Please enter your user ID and password |   |
|                                    | Login admin Password                   |   |
|                                    | Apply                                  |   |
|                                    |                                        |   |

### 2. Over View

### 2.1 System Info

This Page will show the System Information in detail

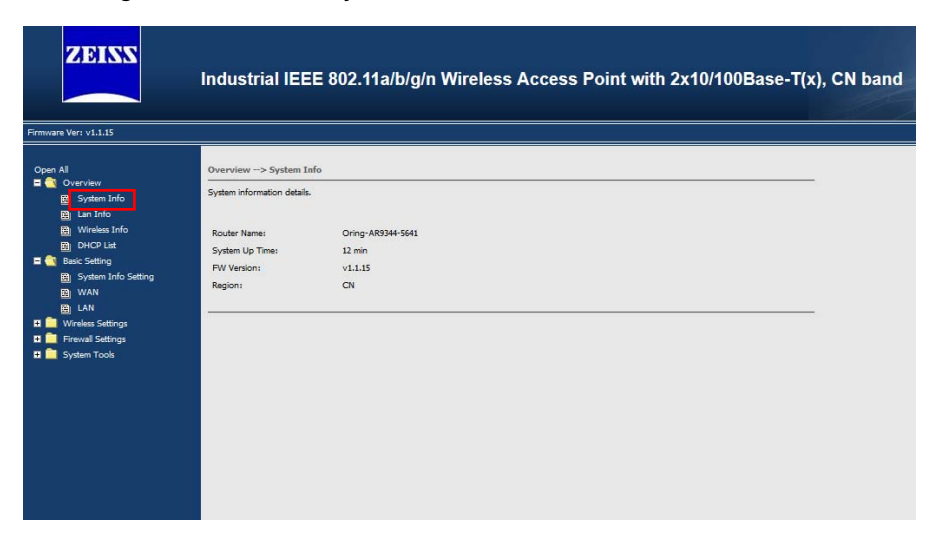

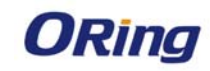

#### 2.2 LAN Info

This Page will show the LAN Information in detail.

| ZEISS                                                                                                    | Industrial IEEE                                                                                                | 802.11a/b/g/n Wireless Access Point with 2x10/100Base-T(x), CN band |
|----------------------------------------------------------------------------------------------------|----------------------------------------------------------------------------------------------------|---------------------------------------------------------------------|
| Firmware Ver: v1.1.15                                                                                                    |                                                                                                    |                                                                     |
| Open Al<br>System Enfo<br>System Enfo<br>System Enfo<br>System Cofo<br>Sec Setting<br>System Info Setting<br>System Settings<br>System Settings<br>Firwal Settings<br>System Tools | Overview -> Lan Info<br>System information details.<br>MAC Address:<br>IP Address:<br>Submet Mack:<br>Gateway: | 00:1E:6403:56:41<br>192.158.1.1<br>235.255.255.0                    |

#### 2.3 Wireless Info

This Page will show the wireless Information in detail.

| ZEISS                                                                                                    | Industrial IEEE 8                                                                                                    | 02.11a/b/g/n Wi       | reless Acce | ss Point | with 2x10/1 | 00Base-T(x) | , CN band |
|----------------------------------------------------------------------------------------------------|----------------------------------------------------------------------------------------------------|-----------------------|-------------|----------|-------------|-------------|-----------|
| Firmware Ver: v1.1.15                                                                                                    |                                                                                                    |                       |             |          |             |             |           |
| Opan Al<br>COverview<br>20. System Info<br>20. Len Info<br>20. Wireless Info<br>20. Workess Info<br>20. WORK<br>20. WAR<br>20. WAR<br>20. WAR<br>20. WAR<br>20. Freevall Settings<br>20. System Tools | Overvies> Wireless Info<br>Wireless information details.<br>MAC Address:<br>SSID:<br>Encryption Type:<br>Channel:<br>Operation Mode:<br>RF Type:<br>Associated Stations<br>MAC-Address | ap<br>ling<br>Hetwork | Signal      | Noise    | RX Rate     | TX Rate     |           |

### 2.4 DHCP List

This Page will show the wireless DHCP client list IP address and Mac address

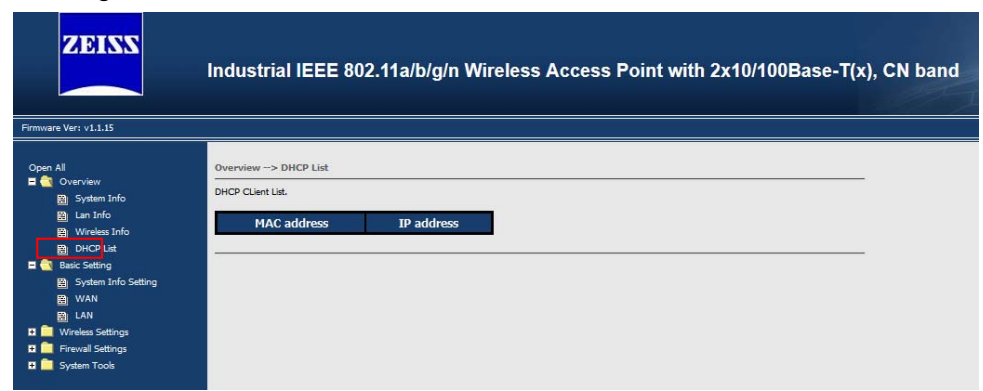

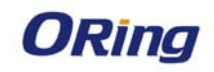

### 3. Basic Setting

### 3.1 System Info Setting

You can change the device name and click "Apply Change" button to save configuration.

| ZEISS                                                                                                    | Industrial IEEE 802.11a/b/g/n Wireless Access Point with 2x10/100Base-T(x), CN band                    |
|----------------------------------------------------------------------------------------------------|----------------------------------------------------------------------------------------------------|
| Firmware Ver: v1.1.15                                                                                                    |                                                                                                    |
| Open All<br>Open All<br>System Info<br>Bun Into<br>DHCD List<br>Sessic Setting<br>Besic Setting<br>Bun Info Setting<br>Bun Info Setting<br>Bun Info Setting<br>Bun Info Setting<br>Bun Info Setting<br>Bun Info Setting<br>Bun Info Setting<br>Bun Info Setting<br>System Info Setting<br>System Tools | Basic Settings -> System Info Setting       Device Name:       Oring-AR3344 5641         Apply Changes |

#### 3.2 WAN

System provides dip switch to easily configure LAN-3 Ethernet Port from LAN to WAN mode in order to connect to outside network, you can set the WAN IP by DHCP or Static IP mode.

| ZEISS                                                                                                    | Industrial IEEE 802.11a/b/g/n Wireless Access Point with 2x10/100Base-T(x), CN band                                                                                                    |
|----------------------------------------------------------------------------------------------------|----------------------------------------------------------------------------------------------------|
| Open Al<br>Operview<br>Derview<br>D | Basic Setting -> WAN         WAN satings.         Otatin an IP address automatcally         Use the following IP address         IP Address:         Subnet Mask:         Default Gateway: |

| Label                   | Description                                                                                                    |  |
|-------------------------|----------------------------------------------------------------------------------------------------|--|
| Obtain an IP<br>address | Select this option if you would like to obtain an IP address automatically assigned by DHCP server in your network |  |
| automatically           | automationity accigned by Error Server in your network                                                             |  |
| Use the                 | Select this option if you are manually assigning an IP address,                                                    |  |
| following IP            | subnet and Gateway                                                                                                 |  |

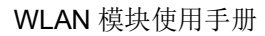

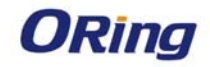

| address |  |
|---------|--|

Note: 1. The device default LAN-3 Port is LAN mode, WAN mode is disable. You must first set the LAN port as WAN mode by Dip Switch "W"

### 3.3 LAN

| ZEISS    | Industrial IEEE 802.11a/b/g/n Wireless Access Point with 2x10/100Base-T(x), CN band                                                                                                    |
|----------|----------------------------------------------------------------------------------------------------|
| Open All | Basic Setting -> LAH LAN settings of AP. Ottain an IP address automatically Ottain an IP address: IP Address: IP Address: ISUbert Mask: 255.255.0 Default Gateway: Ottain DNS server address automatically Ottain DNS server addresses Primary DNS: Secondary DNS: |

| Label                                    | Description                                                                                                    |
|------------------------------------------|----------------------------------------------------------------------------------------------------|
| Obtain an IP<br>address<br>automatically | Select this option if you would like to obtain an IP address automatically assigned by DHCP server in your network |
| Use the following IP address             | Select this option if you are manually assigning an IP address.                                                    |

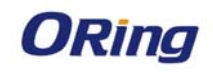

| Description         192,158,1.1           Open All         School Mark:         255,255.0                                                                                                    |
|----------------------------------------------------------------------------------------------------|
| Open All         192.158.1.1                                                                                                    |
| Image: Construction of the second second |
|                                                                                                    |
| Prevail Seconds      The AP can be setup as a DHCP server to distribute IP addresses to the WLAN network.      DHCP Server:          Probled          Options          Starting IP address:         100          Maximum Number of IPs:         150          Lease Time:         12h          Expiry time of leased addresses, minimum is 2 Minutes (2m).                                                                                                    |

| Label                | Description                                                    |
|----------------------|----------------------------------------------------------------|
| DHCP Server          | Enable or Disable the DHCP Server function.                    |
|                      | Note: DHCP Enable/Disable is configured by DIP Switch          |
| Starting IP address: | The dynamic IP assign range. Start IP address is the beginning |
|                      | of the dynamic IP assigns range.                               |
| Maximum Number of    | The dynamic IP assign range. High IP address is the end of     |
| IPs:                 | the dynamic IP assigns range.                                  |
| Lease time           | It is the time period that system will reset the dynamic IP    |
|                      | assignment to ensure the dynamic IP will not been occupied for |
|                      | a long time or the server doesn't know that the dynamic IP is  |
|                      | idle.                                                          |

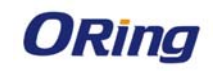

## 4. Wireless Setting

### 4.1 AP Mode

This mode provides Access Point services for other wireless clients

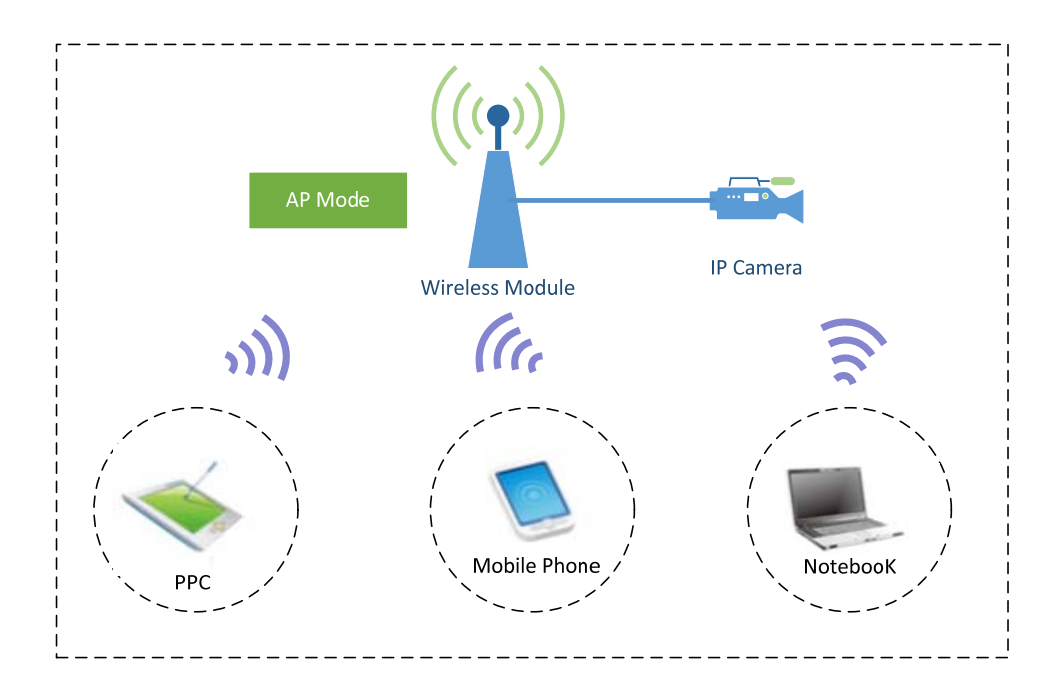

| ZEISS                                                                                                    | Industrial IEEE 80                                                                                                    | 02.11a/b/g/n Wireless Access Point with 2x10/100Base-T(x), CN band |
|----------------------------------------------------------------------------------------------------|----------------------------------------------------------------------------------------------------|--------------------------------------------------------------------|
| Firmware Ver: v1.1.15                                                                                                    |                                                                                                    |                                                                    |
| Open All<br>Coverview<br>System Info<br>B Lan Info<br>B Wireless Info                                                                                        | Wireless Settings> Wireless           AP         V           This mode provides Access Provides Access Prov | 0 Settings                                                         |
| B) DHOP List     State Setting     Buc Setting     Buc VM N     Buc VM     Winkes Settings     Wireless Settings     Wireless Settings     Wireless Settings | Wireless Mode:<br>HT Mode:<br>Tx Date Rates:<br>Channel:<br>VLAN Setting:                                                                                                    | 802.11g+n v<br>20MHz v<br>Auto v<br>Disabled v                     |
| 1 Preveal Settings<br>1 System Tools                                                                                                    | Multiple SSID Index:<br>Wireless Disabled :<br>WMM:<br>Preamble:<br>SSID:<br>Hide SSID:<br>Security Options<br>Security Type:                                                                                                    | 1 ∨       ⊡       Enable ∨       Short ∨       Omg-ARS344       □  |

| Label       | Description                                        |
|-------------|----------------------------------------------------|
| Device Mode | AP: Device plays the role of wireless Access Point |
|             | Client: Device plays the role of wireless Client   |
|             | WDS: Device plays the role of wireless bridge      |
|             | Notes: The default mode is AP Mode                 |

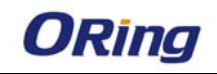

| Wireless Mode | Set wireless RF mode, the default setting is g/n mode            |  |  |  |  |  |
|---------------|------------------------------------------------------------------|--|--|--|--|--|
| HT Mode       | Select your channel width, If you are not sure which option to   |  |  |  |  |  |
|               | use, select20/40 MHz(Auto)                                       |  |  |  |  |  |
| TX Data Rate  | Set device transmit data rate                                    |  |  |  |  |  |
|               | This option is only adjustable when the Device plays the         |  |  |  |  |  |
|               | role of wireless AP ;If the device acts as a wireless client, it |  |  |  |  |  |
| Channel       | follows the channel of the associated access point               |  |  |  |  |  |
|               | Notes: The Default Channel is Auto in order to make the device   |  |  |  |  |  |
|               | Scan the best free channel.                                      |  |  |  |  |  |
| VLAN Setting  | Set Wireless VLAN port as untagged VLAN port                     |  |  |  |  |  |

| Label               | Description                                                        |  |  |  |  |
|---------------------|--------------------------------------------------------------------|--|--|--|--|
| Multiple SSID Index | You can configure the device to use up to 4 SSIDs, and configure   |  |  |  |  |
| Multiple SSID Index | each SSID differently.                                             |  |  |  |  |
|                     | Enable/Disable Wireless Function                                   |  |  |  |  |
| Wireless Disabled   | Notes: You can Enable/Disable wireless function by Dip switch      |  |  |  |  |
|                     | "R".                                                               |  |  |  |  |
|                     | WMM is a QoS standard for WLAN traffic. Voice and video data       |  |  |  |  |
| WMM                 | will be given priority bandwidth when enabled with WMM             |  |  |  |  |
|                     | supported wireless clients.                                        |  |  |  |  |
|                     | Service Set Identifier Default is the default setting. The SSID is |  |  |  |  |
| 2010                | a unique name that identifies a network. All devices on the        |  |  |  |  |
| 3310                | network must share the same SSID name in order to                  |  |  |  |  |
|                     | communicate on the network. If you change the SSID from the        |  |  |  |  |
|                     | Enable" HIDE SSID" function , then Wireless Client can't scan the  |  |  |  |  |
|                     | device's SSID                                                      |  |  |  |  |
|                     | Select the type of security for your wireless network at Security  |  |  |  |  |
| Security Option     | Type: None/WEP/WPA/WPA2-Personal /WPA-PSK or                       |  |  |  |  |
|                     | WPA2-PSK                                                           |  |  |  |  |

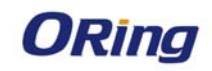

### 4.2 Wireless Option

Wireless Option related parameters are presented in this section to help you set up your wireless network in detail

| ZEISS                                                                                                    | Industrial IEEE                                                                                                    | 802.11a/I                                                     | o/g/n Wireless Access Point with 2x10/100Base-T(x), CN band                                                                                 |
|----------------------------------------------------------------------------------------------------|----------------------------------------------------------------------------------------------------|---------------------------------------------------------------|----------------------------------------------------------------------------------------------------|
| Firmware Ver: v1.1.15                                                                                                    |                                                                                                    |                                                               |                                                                                                    |
| Open All<br>Copen All<br>System Thfo<br>Copen All<br>System Thfo<br>Copen All<br>Copen All<br>System Thfo<br>Copen All<br>Copen All<br>System Thfo<br>Copen All<br>Copen All<br>System Thfo<br>Copen All<br>System Thfo<br>System Thfo<br>System<br>System | Wireless Settings> Wirele<br>Wireless performance tunning<br>Beacon Interval:<br>DTIM Interval:<br>Fragmentation Threshold:<br>RTS Threshold:<br>AP Max Inactivity:<br>Tx Power: | 100 (m<br>1 (ra<br>2346 (ra<br>2347 (ra<br>300 (se<br>12.5% ~ | sec, range:20~1000, default:100)<br>nge: 1~255, default:1)<br>nge: 256~2346, default:2346)<br>nge: 1~2347, default:2347)<br>c, default:300) |
| Wireless 0 Potions     Firewall Settings     System Tools                                                                                                    | Apply Changes                                                                                                    |                                                               |                                                                                                    |

| Label             | Description                                                   |
|-------------------|---------------------------------------------------------------|
| Beacon Interval   | Indicates the frequency interval of the beacon                |
| DTIM interval     | Indicates how often the device sends out a Delivery           |
|                   | Traffic Indication Message                                    |
| Fragmentation     | Specifies the maximum size a data packet before splitting and |
| Threshold         | creating another new packet                                   |
| RTS Threshold     | Determines how large a packet can be before the Access Point  |
|                   | coordinates transmission and reception to ensure efficient    |
|                   | communication                                                 |
| AP MAX Inactivity | Specifies the maximum wireless client can connect the device  |
| TX Power          | Users can manually select a target power to mask max output   |
|                   | power.                                                        |

### 5. Firewall settings:

### 5.1 Firewall

You can set Firewall Rule to control the network traffic flow

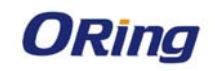

|                                                                                                    | Industria       | II IEEE 802.′                           | I1a/b/g/n Wi               | reless Acces          | ss Point with 2> | (10/100Base-T() | t), CN band |
|----------------------------------------------------------------------------------------------------|-----------------|-----------------------------------------|----------------------------|-----------------------|------------------|-----------------|-------------|
|                                                                                                    | 1               |                                         |                            |                       |                  |                 |             |
| Open All                                                                                                    | Firewall Settin | gs> Firewall<br>tes zones over your net | vork interfaces to control | network traffic flow. |                  |                 |             |
| Wireless Settings                                                                                                    | Name            | Input                                   | Output                     | Forward               | Masquerading     | MSS clamping    |             |
| Wireless 0 Options                                                                                                    | lan             | ACCEPT ~                                | ACCEPT ~                   | ACCEPT ~              |                  |                 |             |
| 🗖 😋 Firewall Settings                                                                                                    | wan             | REJECT ~                                | ACCEPT ~                   | REJECT ~              |                  |                 |             |
| <ul> <li>Rirevall</li> <li>Port Forwards</li> <li>IP Forwards</li> <li>IP Forwards</li> <li>MAC Filters</li> <li>UPNP Settings</li> <li>System Tools</li> </ul> | Apply Change    | 25                                      |                            |                       |                  |                 |             |

#### **5.2 Port Forwards**

Port Forward can allow the external device access the internal device application by device WAN IP address and TCP/UDP Number, for example: FTP, Email....

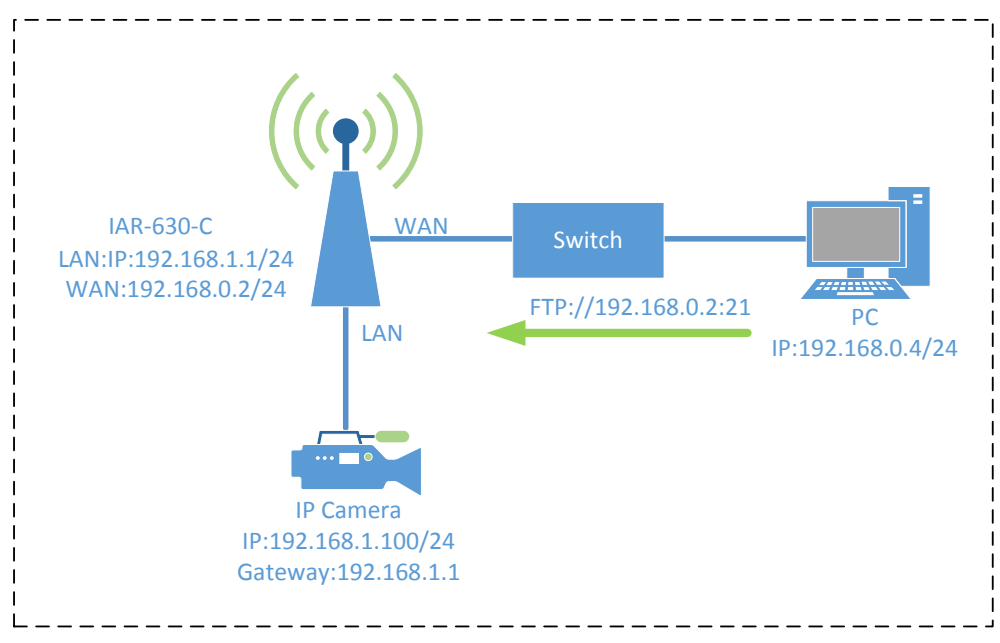

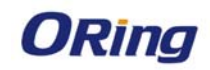

| ware Ver: v1.1.15   |                                   |                                        |                                           |                      |         |
|---------------------|-----------------------------------|----------------------------------------|-------------------------------------------|----------------------|---------|
| pen All             | Firewall Settings> Port           | Forwards                               |                                           |                      |         |
| Overview            | Dent fraue diese alle une service |                                        |                                           | in the activate LAN  |         |
| 🖺 System Info       | Port forwarding allows remo       | ote computers on the Internet to conne | ct to a specific computer or service with | iin the private LAN. |         |
| 😫 Lan Info          | News                              |                                        |                                           |                      |         |
| 🔡 Wireless Info     | Name:                             | FIP                                    |                                           |                      |         |
| DHCP List           | Protocol:                         | TCP+UDP ~                              |                                           |                      |         |
| 🛐 Basic Setting     | External ports                    | 21                                     |                                           |                      |         |
| System Info Setting | External porta                    |                                        |                                           |                      |         |
| WAN WAN             | Internal IP address:              | 192.168.1.100                          |                                           |                      |         |
| 🗎 LAN               | Internal port:                    | 21                                     |                                           |                      |         |
| 🔄 Wireless Settings |                                   |                                        |                                           |                      |         |
| Wireless 0 Settings |                                   | Add                                    |                                           |                      |         |
| Wireless 0 Options  |                                   |                                        |                                           |                      |         |
| Firewall Settings   |                                   |                                        |                                           |                      |         |
| 😫 Firewall          | Name Durke                        | and Forkermal mark                     | Totomal ID address                        | Technologia          | Orthogo |
| Port Forwards       | Name Proto                        | col External port                      | Internal IP address                       | Internal port        | Option  |
| IP Forwards         |                                   |                                        |                                           |                      |         |
| MAC Filters         |                                   |                                        |                                           |                      |         |
| UPNP Settings       |                                   |                                        |                                           |                      |         |

| Label         | Description                                                    |
|---------------|----------------------------------------------------------------|
| Name          | Set the application Name                                       |
| Protocol      | Set the data communication type TCP/UDP                        |
| External Port | Enter external TCP/UDP number for External device access inter |
| IP            |                                                                |
| Internal IP   | Set the internal device IP address                             |
| address       |                                                                |
| Internal Port | The Application use internal TCP/UDP number                    |

Notes: As shown above Picture, the PC from external network can use ftp application which provide from IP camera

#### **5.2 IP Forwards**

IP Forwards is a policy-based IP Address that allows specified "source IP addresses" packets from the external WAN Device forwarded to specified the destination IP address from internal device.

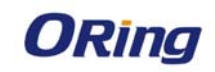

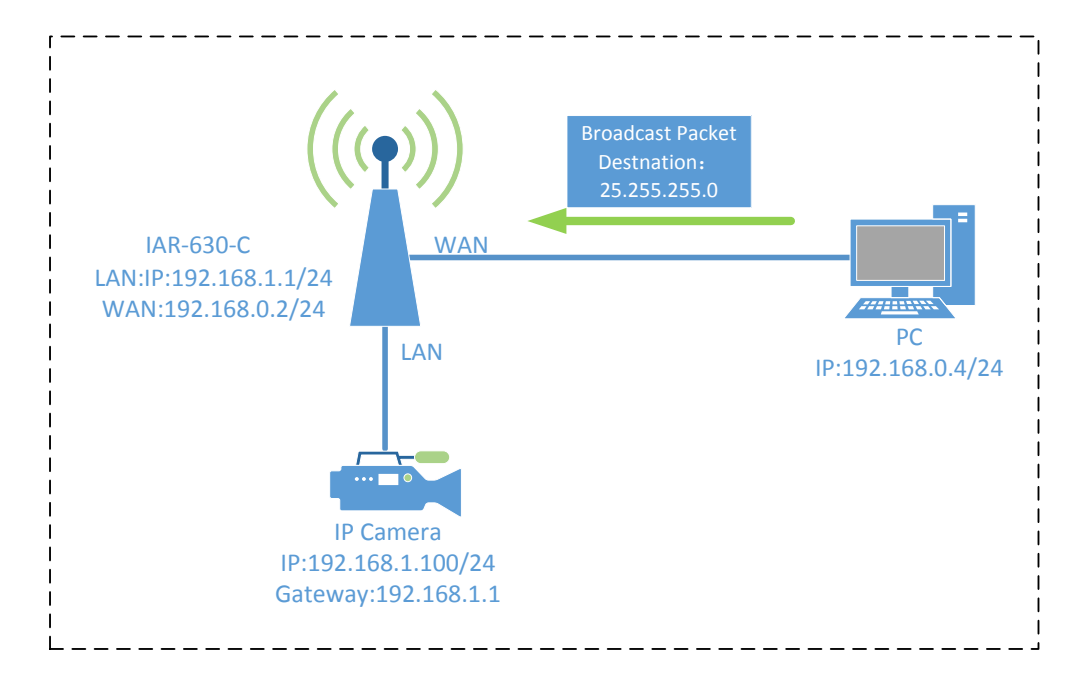

| ZEISS<br>Firmware Ver: v1.1.15                                                                                                    | Industrial IE                                                                | EE 802.11a/b/                                                            | g/n Wireless Ac         | cess Point with 2x1 | 0/100Base-T(x) | , CN band | THE T |
|----------------------------------------------------------------------------------------------------|------------------------------------------------------------------------------|--------------------------------------------------------------------------|-------------------------|---------------------|----------------|-----------|-------|
| Open All<br>■ Overview<br>■ Basic Setting<br>■ Wireless O Settings<br>Wireless O Settings<br>Wireless O Options<br>■ Finival Settings<br>■ Port Forwards<br>■ Port Forwards<br>■ MAC Filters | Firewall Settings-> I<br>Name:<br>Protocol:<br>Source IP:<br>Destination IP: | P Forwards<br>RR INPUT<br>TCP+UDP ~<br>255.255.0<br>192.168.1.100<br>Add |                         |                     |                |           |       |
| 🔮 UPNP Settings                                                                                                    | Name                                                                         | Protocol                                                                 | Sourc <mark>e</mark> IP | Destination IP      | Option         |           |       |

| Label          | Description                        |
|----------------|------------------------------------|
| Name           | Set the application Name           |
| Internal Port  | The packets used TCP/UDP number    |
| Source IP      | The Packets Source IP address      |
| Destination IP | The Packets Destination IP address |

Notes: As shown above picture, the packets with Destination IP "255.255.255.0" sent by PC will be forwarded to the IP camera with destination IP "192.168.1.100"

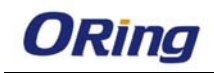

#### **5.3 MAC Filters**

The device MAC filter is a policy-based filter that can allow or deny IP-based packets with Specified MAC addresses to connect the device. The device can set different policy by each SSID.

| ZEISS<br>Firmware Ver: v1.15 | Industrial IEEE 802.11a/b/g/n Wireless Access Point with 2x10/100Base-T(x), CN band                                                                                                    |
|------------------------------|----------------------------------------------------------------------------------------------------|
| Open All                     | Firewall Settings-> MAC Filters       Filters are used to allow or deny Wireless Clients from accessing the AP.       SSID 1 Filters MAC:     Add       SSID 2 Filters MAC:     Add       SSID 3 Filters MAC:     Add       SSID 4 Filters MAC:     Add |
| D System Took                | SSID 1 Filters List Table Disabled V Apply Option Disabled Allow SSID 2 Filters List Table Deny SSID 3 Filters List Table Disabled V Apply Option SSID 3 Filters List Table Disabled V Apply Option Option Dente                                        |
|                              | Delete                                                                                                    |

| Label            | Description                                                           |
|------------------|-----------------------------------------------------------------------|
| Disabled         | Disable Mac Filter policy                                             |
| Allow List Only  | Only the wireless client fitting the entities on list can be allowed  |
|                  | to connect the device                                                 |
| Allow All Except | Only the wireless client fitting the entities on list will be deny to |
| List             | connect the device                                                    |

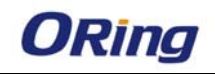

#### **5.2 UPNP**

The Device support UPNP connect the Network

| ZEISS                                                                                                    | Industrial IEEE 802.11a/b/g/n Wireless Access Point with 2x10/100Base-T(x), CN band |
|----------------------------------------------------------------------------------------------------|-------------------------------------------------------------------------------------|
| Firmware Ver: v1.1.15                                                                                                 |                                                                                     |
| Open All<br>Overview<br>Basic Setting                                                                                 | Firewall Settings -> UPNP Settings                                                  |
| Wireless Settings Wireless 0 Settings Wireless 0 Options                                                              | Enable UPnP:                                                                        |
| Firewall Settings     Firewall     Port Forwards     Port Forwards     M AC Filters     WAC Filters     WINP Settings | Apply Changes                                                                       |
| 🖬 📄 System Tools                                                                                                    |                                                                                     |

## 6. System Tools:

### 6.1Time Setting

| ZEISS                                                                                                    | Industrial IEEE 802.11a/b/g/n Wireless Access Point with 2x10/100Base-T(x), CN band                                                                                                    |  |
|----------------------------------------------------------------------------------------------------|----------------------------------------------------------------------------------------------------|--|
| Firmware Ver: v1.1.15                                                                                                    |                                                                                                    |  |
| Open Al<br>Overview<br>■ Coverview<br>■ Baxic Settings<br>Buxic Settings<br>Bux Wreless 0 Settings<br>Bux Howelss 0 Options<br>■ Firewall<br>Bot Forwards<br>Bot Forwards<br>Bux Howestings<br>■ Ant Forwards<br>Bux Howestings<br>■ MAC Fiters<br>Bux Howestings<br>■ System Tools<br>Bux Throe Setting<br>Box System Log<br>Box System Log<br>Bux Prog<br>Bux Buxp / Restors<br>Bux Buxp / Restors<br>Bux Buxp / Restors<br>Bux Buxp / Restors<br>Bux Buxp / Restors<br>Bux Buxp / Restors<br>Bux Buxp / Restors<br>Bux Buxp / Restors<br>Bux Buxp / Restors<br>Bux Buxp / Restors<br>Bux Buxp / Restors<br>Bux Buxp / Restors<br>Bux Bux Bux Bux Bux Bux Bux Bux Bux Bux | System Tools> Time Setting         Timesone:         UTC         System time:         Wed Jun 17 07;46;41 UTC 2015         Manual Setting:         Year(2015)         Month:         1         tock.atdime.gov.tv         NTP Server 3:         Immediatine.gov.tv         NTP Server 4:         cock.atdtime.gov.tv                                                                                                    |  |
| <ul> <li>Wreless 0 Options</li> <li>♥ Frewall Setings</li> <li>♥ Art Forwards</li> <li>♥ Port Forwards</li> <li>♥ Art Forwards</li> <li>♥ Art Forwards</li> <li>♥ Art Forwards</li> <li>♥ Art Forwards</li> <li>♥ Art Forwards</li> <li>♥ Art Forwards</li> <li>♥ Art Forwards</li> <li>♥ Art Forwards</li> <li>♥ The Setings</li> <li>♥ System Log</li> <li>♥ Frig</li> <li>♥ Frig</li> <li>♥ Frig</li> <li>♥ Frig</li> <li>♥ Frig</li> <li>♥ Frig</li> <li>♥ Frig</li> <li>♥ Change User / Password</li> <li>♥ Lopout</li> </ul>                                                                                                    | Manual Setting:       Yeart 2015       Month: (b6       Day: 12       Hour: (07       Minute: 48       Second: 41         NTP Server 1:       tock.addime.gov.tw       Image: 100 minute: 100 minute: 100 |  |

| Label          | Description                                               |
|----------------|-----------------------------------------------------------|
| Timezone       | Set the timezone when you use NTP Server Synchronize the  |
|                | time                                                      |
| System time    | Show the current system time ;                            |
|                | Click Sync Time With Browser Button, the device will sync |
|                | time with Browser                                         |
| Manual setting | You can set the device time manually.                     |

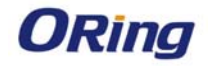

|            | The device also supports Synchronize the time from the NTP |
|------------|------------------------------------------------------------|
| NTP Server | server. Please enter the NTP Server IP address.            |

### 6.2 SNMP

| ZEISS                                                                                                    | Industrial IEEE 802.11a/b/g/n Wireless Access Point with 2x10/100Base-T(x), CN band                                                                                                    |
|----------------------------------------------------------------------------------------------------|----------------------------------------------------------------------------------------------------|
| Firmware Ver: v1.1.15                                                                                                    |                                                                                                    |
| Open Al<br>□ ■ Overview<br>■ ■ Basic Setting<br>■ ♥ Wireless 0 Settings<br>■ ♥ Wireless 0 Options<br>■ ♥ Firewall<br>♥ Firewall<br>♥ Port Forwards<br>♥ MAC Filess<br>♥ WAC Filess<br>♥ WP Settings                                                                                                    | System Tools -> SNMP         SNMP Agent Port       UDP v isin         System Location:       AR3344         System Contact:       AR3344         System Contact:       AR3344         System Name:       AR3344         Community:       Private v         Permissions:       Read / Write v |
| System Tools     Time Setting     Time Setting     StMP     System Log     Ping     Ping     Ping     Rimware Upgrade     Disk-tup / Restore     Disk-tup / Restore     Disk-tup / Lestord     Disk-tup / Lestord     Disk-tup / Lestord     Disk-tup / Lestord     Disk-tup / Lestord     Disk-tup / Lestord     Disk-tup / Lestord     Disk-tup / Lestord | Apply Changes                                                                                                    |

| Label           | Description                                           |
|-----------------|-------------------------------------------------------|
| SNMP Agent Port | Set SNMP Agent Port                                   |
| System Location | Set device location information                       |
| System Contact  | Set device contact people                             |
| System Name     | Set device name                                       |
| Community       | Use a community string match for authentication       |
|                 | Set the community access Level :                      |
| Permission      | Read: accesses all objects with read only             |
|                 | Read/Write: accesses all objects with read and writer |

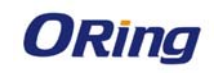

### 6.3 System Log

| ZEISS                                                                                                    | Industrial IEEE                                                                                                    | 802.11a/b/g/n Wireless Access Point with 2x10/100Base-T(x | k), CN band |
|----------------------------------------------------------------------------------------------------|----------------------------------------------------------------------------------------------------|-----------------------------------------------------------|-------------|
| Firmware Ver: v1.1.15                                                                                                    |                                                                                                    |                                                           |             |
| Terminark Ver 10.1.13<br>Open Al<br>■ Coviniew<br>■ Coviniew<br>■ Coviniew<br>■ Finaval<br>■ Finaval<br>■ Provards<br>■ IP Forwards<br>■ IP Forwards<br>■ MP Forwards<br>■ MP Forwards<br>■ MP Forwards<br>■ MP Forwards<br>■ MP Forwards<br>■ MP Forwards<br>■ MP Forwards<br>■ MP Forwards<br>■ MP Forwards<br>■ MP Forwards<br>■ MP Forwards<br>■ MP Forwards<br>■ MP Forwards<br>■ SNAP<br>■ System Log<br>■ Prog<br>■ Prog<br>■ Finavae Log<br>■ Prog<br>■ Change Leer / Password<br>■ Logout | System Tools -> System Lu<br>Enable logging:<br>System neboot time:<br>Ethernet file logg/down:<br>Wireless associated:<br>Enables remote logging:<br>External server 1P/<br>External server Port:<br>Enable SIMP Trap.<br>SIMP Trap. Server 1 :<br>SIMP Trap. Server 2 :<br>SIMP Trap. Server 3 :<br>SIMP Trap. Server 4 : |                                                           | -           |
|                                                                                                    | Apply Changes<br>Refresh                                                                                                    |                                                           |             |

| Label                | Description                                              |
|----------------------|----------------------------------------------------------|
| Enable Logging       | provide system maintainers with real time log messages   |
| System Reboot Time   | The device reboot                                        |
| Ethernet Link        | The LAN port is connected or disconnected to a device or |
| up/Down              | network.                                                 |
| Wireless Associated  | The Wireless Client is connected to the Device           |
| External Server IP   | Enter the external log server IP address                 |
| External Server Port | Enter the external log server communication port         |
| Enable SNMP Trap     | Enable SNMP Trap alarm                                   |
| SNMP Trap Server     | Enter the SNMP server IP address                         |

### 6.1 Ping

Ping helps to diagnose the integrity of wired or wireless networks. By inputting a node's IP address in the Address field, you can use the ping command to confirm it exists and whether or not the access path is available

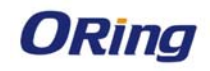

| ZEISS                                                                                                    | Industrial IEEE 802.11a/b/g/n Wireless Access Point with 2x10/100Base-T(x), CN band |
|----------------------------------------------------------------------------------------------------|-------------------------------------------------------------------------------------|
| Firmware Ver: v1.1.15                                                                                                    |                                                                                     |
| Open All<br>Coverview<br>Description<br>Description<br>Descripti | System Tools -> Ping<br>address:<br>Prig                                            |

### 6.3 Firmware Upgrade

Before running a firmware upgrade, make sure the device is off-line. Click the "Browse" button to specify the firmware image file and selected "reset to default " box, then Click "Apply changes" start the firmware upgrade. After the upgrade finished, the device will reboot itself.

| ZEISS<br>Industrial IEEE 802.11a/b/g/n Wireless Access Point with 2x10/100Base-T(x), CN band                                                                                                    |                                                                                                    |  |
|----------------------------------------------------------------------------------------------------|----------------------------------------------------------------------------------------------------|--|
| Firmware Ver: v1.1.15                                                                                                    |                                                                                                    |  |
| Open Al<br>■ Overview<br>■ Baic Setting<br>■ Wireless Settings<br>■ Firewall Settings<br>■ Firewall Settings<br>■ Port Forwards<br>■ JP Forwards<br>■ JP For | System Tools -> Firmware Upgrade<br>Do NOT power off the router while upgrading!<br>Current Firmware Version; v1.115<br>MR_ #3##XtH,<br>Reset to defaults<br>Apply Changes |  |

Attention: Please make sure the power source is stable when you upgrade your firmware. An unexpected power breakup may damage your device

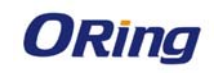

### 6.4 Backup/Restore

| ZEISS<br>Industrial IEEE 802.11a/b/g/n Wireless Access Point with 2x10/100Base-T(x), CN band                                                                                                    |                                                                                                    |  |
|----------------------------------------------------------------------------------------------------|----------------------------------------------------------------------------------------------------|--|
| Firmware Ver: v1.1.15                                                                                                    |                                                                                                    |  |
| Open All Cverview Basic Setting Cverview Composite Settings Composite Settings Composite | System Tools -> Backup / Restore Reset to defaults: To reset the firmware to its initial state, click "Perform reset". Perform reset Download backup: Click "Generate archive" to download a tar archive of the current configuration files. Generate archive |  |
| Bar Ferninas Organisa<br>영 Backup / Restore<br>Ba Change User / Password<br>Ba Logout                                                                                                    | Restore backup:<br>To restore configuration files, you can upload a previously generated backup archive here.<br>〕 〕 须须 未选择文件。<br>Upload archive                                                                                                    |  |

| Label    | Description                                                                    |
|----------|--------------------------------------------------------------------------------|
| Reset to | Click "Perform reset "button to reset all settings back to the factory default |
| default  | values. You can also reset the hardware by pressing the reset button on        |
|          | the top panel of                                                               |
|          | the device.                                                                    |
| Download | Click"Generate archive" button to save the configuration file                  |
| backup   | onto your local storage media                                                  |
| Restore  | Browse to specify the configuration file and click "Upload Archive" button to  |
| Backup   | begin importing the configuration                                              |

### 6.4 Change User/Password

You can change the administration password for each of the device by using the Change User/Password function. Before you set up a new password, you must input the current password and reenter the new password for confirmation.

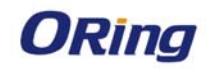

| ZEISS                                                                                                    | Industrial IEEE 802.11a/b/g/n Wireless Access Point with 2x10/100Base-T(x), CN band                                          |
|----------------------------------------------------------------------------------------------------|----------------------------------------------------------------------------------------------------|
| Firmware Ver: v1.1.15                                                                                                    |                                                                                                    |
| Open Al<br>Coverview<br>■ Coverview<br>■ Basic Setting<br>■ Coverview<br>■ Foreval<br>■ Foreval<br>■ Port Forwards<br>■ MAC Filters<br>■ MAC Filters<br>■ MAC Filters<br>■ MAC Filters<br>■ MAC Filters<br>■ MAC Filters<br>■ System Tools<br>■ Time Setting<br>■ System Tools<br>■ System Log<br>■ Firmware Upgrade<br>■ System Log<br>■ Firmware Upgrade<br>■ Sociup / Kelore<br>■ Change User / Password<br>■ Lopout | System Tools -> Change User / Password Old User Name admin Old Pessword   New User Name: Confirm New Password: Apply Changes |

### 6.4 Logout

Click "Apply change" to logout current configure page

| ZEISS                                                                                                    | Industrial IEEE 802.11a/b/g/n Wireless Access Point with 2x10/100Base-T(x), CN band |
|----------------------------------------------------------------------------------------------------|-------------------------------------------------------------------------------------|
| Firmware Ver: v1.1.15                                                                                                    |                                                                                     |
| Open Al<br>Overview<br>Overview<br>Subsc Setting<br>Subsc Setting<br>Firewal<br>Mac Fitewal<br>Mac Fitewal<br>M | System Tools> Logout Press "Apply Changes" to logout. Apply Changes                 |

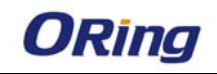

### 7. Compliance

#### **FCC Statement**

This device complies with Part 15 of the FCC Rules. Operation is subject to the following two conditions:

(1) this device may not cause harmful interference and (2) this device must accept any interference received, including interference that may cause undesired operation.

RF exposure warning: The equipment complies with RF exposure limits set forth for an uncontrolled environment. The antenna(s) used for this transmitter must not be co-located or operating in conjunction with any other antenna or transmitter.

You are cautioned that changes or modifications not expressly approved by the party responsible for compliance could void your authority to operate the equipment. This device should be operated with minimum distance 20cm between the device and all persons.

#### **Industry Canada Statement**

This device complies with Industry Canada licence-exempt RSS standard(s). Operation is subject to the following two conditions: (1) this device may not cause interference, and (2) this device must accept any interference, including interference that may cause undesired operation of the device.

Le présent appareil est conforme aux CNR d'Industrie Canada applicables aux appareils radio exempts de licence. L'exploitation est autorisée aux deux conditions suivantes : (1) l'appareil ne doit pas produire de brouillage, et (2) l'utilisateur de l'appareil doit accepter tout brouillage radioélectrique subi, même si le brouillage est susceptible d'en compromettre le fonctionnement.

Industry Canada - Class B This digital apparatus does not exceed the Class B limits for radio noise emissions from digital apparatus as set out in the interference-causing equipment standard entitled "Digital Apparatus," ICES-003 of Industry Canada.

Cet appareil numérique respecte les limites de bruits radioélectriques applicables aux appareils numériques de Classe B prescrites dans la norme sur le matérial brouilleur: "Appareils Numériques," NMB-003 édictée par l'Industrie.

Operation is subject to the following two conditions: (1) this device may not cause interference,

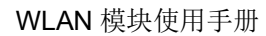

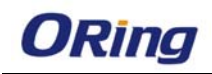

and (2) this device must accept any interference, including interference that may cause undesired operation of the device.

L'opération est soumise aux deux conditions suivantes: (1) cet appareil ne peut causer d'interférences, et (2) cet appareil doit accepter toute interférence, y compris celles susceptibles de provoquer fonctionnement du dispositif.

To reduce potential radio interference to other users, the antenna type and its gain should be so chosen that the equivalent isotropically radiated power (e.i.r.p.) is not more than that permitted for successful communication.

Afin de réduire les interférences radio potentielles pour les autres utilisateurs, le type d'antenne et son gain doivent être choisie que la puissance isotrope rayonnée équivalente (PIRE) est pas plus que celle premise pour une communication réussie

RF exposure warning: The equipment complies with RF exposure limits set forth for an uncontrolled environment. The antenna(s) used for this transmitter must not be co-located or operating in conjunction with any other antenna or transmitter.

Avertissement d'exposition RF: L'équipement est conforme aux limites d'exposition aux RF établies pour un incontrôlés environnement. L'antenne (s) utilisée pour ce transmetteur ne doit pas être co-localisés ou fonctionner en conjonction avec toute autre antenne ou transmetteur.

This radio transmitter (identify the device by certification number) has been approved by Industry Canada to operate with the antenna types listed below with the maximum permissible gain indicated. Antenna types not included in this list, having a gain greater than the maximum gain indicated for that type, are strictly prohibited for use with this device.

Le présent émetteur radio (identify the device by certification number) a été approuvé par Industrie Canada pour fonctionner avec les types d'antenne énumérés ci-dessous et ayant un gain admissible maximal. Les types d'antenne non inclus dans cette liste, et dont le gain est supérieur au gain maximal indiqué, sont strictement interdits pour l'exploitation de l'émetteur.